## How to Stitch Panoramas in Lightroom Classic

If you've shot your frames well, aligned nicely with a good overlap, stitching in Lightroom classic fairly simple.

- Keeping your camera level, at the same height, exposure, and focus (disable auto focus and focus manually) take a series of images. Overlap each image by 1/3 of the frame or more. The overlap gives Lightroom cues as to where to stitch the images together. I used 11 images for my first panorama attempt.
- 2. Ensure the images are taken in the order that you will stick them.
- Open Lightroom and import the series of images.
- Import each of the frames you want to use in the final stitched image. Hold Command (Ctrl on windows) and click each image so that they are selected.
- 5. Select on the images and choose Photo -> Photo Merge -> Panorama.
- 6. In the window that appears, experiment with the checkboxes and pano profiles until you see which options fit your vision of the final image.
- 7. Click on the Merge button.
- 8. Lightroom will then create the panoramic image.
- 9. Move to Develop tab and use Lightroom to manipulate the image. My example was cropped in light room.
- 10. Export the image File -> Export. Exporting may take a bit longer than normal, keeping in mind you are dealing with a series on images.
- 11. You can then open the exported panorama in Photoshop for additional manipulation. For instance, I removed the lawn irrigation pipes that were on the rocks.

11 images + these 3 ->

Final Panorama Below

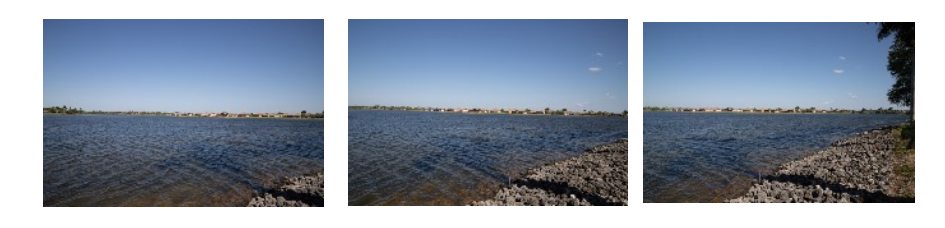

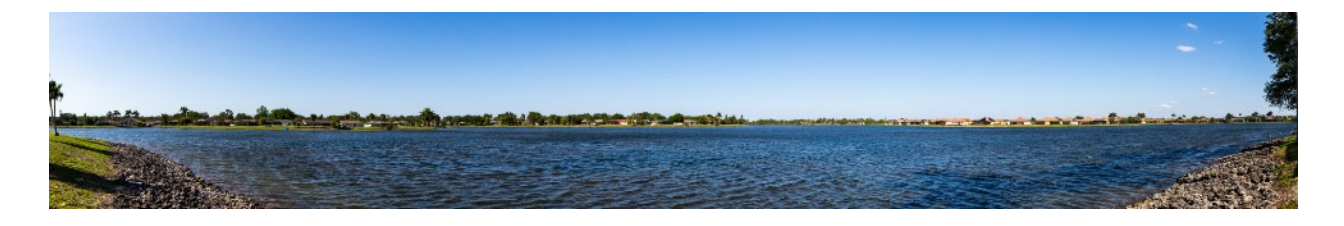

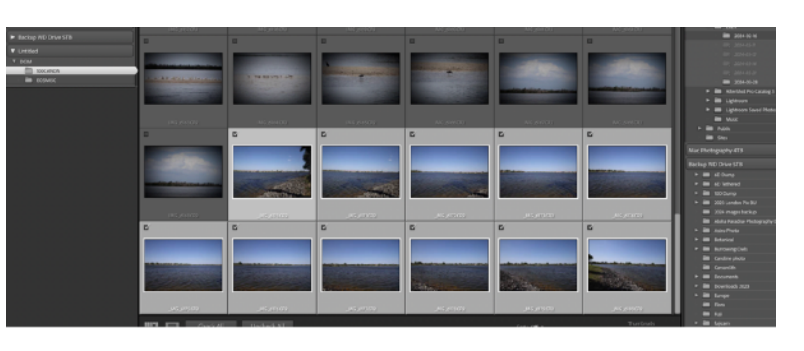

| 000 | Panorama Merge Preview |                                                               |
|-----|------------------------|---------------------------------------------------------------|
|     |                        | Merge images to panorama<br>All 11 images successfully merged |
|     |                        | Select a Projection                                           |
|     |                        | Spherical                                                     |
|     |                        | Cylindrical                                                   |
|     |                        | Perspective                                                   |
|     |                        | Boundary Warp: 0                                              |
|     |                        | Fill Edges                                                    |
|     |                        | ✓ Auto Crop                                                   |
|     |                        | Auto Settings                                                 |
|     |                        | ✓ Create Stack                                                |
|     |                        |                                                               |
|     |                        |                                                               |
|     |                        |                                                               |
|     |                        |                                                               |
|     |                        |                                                               |
|     |                        | Cancel                                                        |
|     |                        | Merge                                                         |
|     |                        |                                                               |